# LC200

## Станция CaptureVision

Руководство пользователя на русском

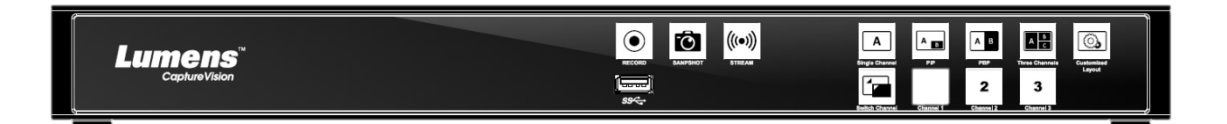

## [Важно]

Для загрузки последних версий краткого руководства, многоязычного руководства пользователя, программ и драйверов посетите вебсайт Lumens

https://www.MyLumens.com/support

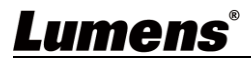

# Содержание

| Авторски | е права                                       | 2  |
|----------|-----------------------------------------------|----|
| Глава 1  | Правила безопасной эксплуатации               | 3  |
| Глава 2  | Комплект поставки                             | 4  |
| Глава 3  | Внешний вид изделия                           | 5  |
| 3.1      | Передняя панель                               | 5  |
| 3.2      | Задняя панель                                 | 5  |
| 3.3      | Описание контактов ввода-вывода RS-232/RS-485 | 6  |
| Глава 4  | Инструкция по установке                       | 7  |
| 4.1      | Схема подключения устройств                   | 7  |
| Глава 5  | Описание функции                              | 8  |
| 5.1      | Меню оперативного управления                  | 8  |
| 5.2      | Настройка параметров                          | 9  |
| 5.3      | Веб-директор                                  | 25 |
| 5.4      | Управление файлами                            | 28 |
| Глава 6  | Устранение неполадок                          | 32 |
| Дополне  | ние 1                                         | 33 |

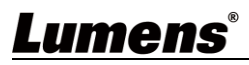

## Авторские права

Авторское право © Lumens Digital Optics Inc. Все права защищены.

Lumens - торговая марка, зарегистрированная компанией Lumens Digital Optics Inc.

Копирование, воспроизведение и передача этого файла, за исключением случаев резервирования после покупки данного продукта, запрещены при отсутствии соответствующей лицензии, предоставленной компанией Lumens Digital Optics Inc.

В целях непрерывного совершенствования изделия информация в этом файле может быть изменена без предварительного уведомления.

Упоминание в данном руководстве названий других компаний и изделий приводится только для более полного объяснения и описания работы данного изделия и не нарушает чьих-либо прав на интеллектуальную собственность.

Ограничение объема гарантий: Компания Lumens Digital Optics Inc. не несет ответственности за любые возможные технологические ошибки, опущения или ошибки редакторов, а также случайный или связанный ущерб, который может возникнуть вследствие передачи данного файла или использования данного продукта.

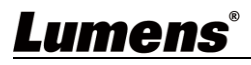

## Глава 1 Правила безопасной эксплуатации

При использовании изделия соблюдайте следующие правила безопасной эксплуатации:

#### 1 Эксплуатация

- 1.1 Используйте это изделие в рекомендуемых условиях эксплуатации, вдали от воды и источников тепла.
- 1.2 Не устанавливайте изделие в наклонном положении, на неустойчивых тележках, подставках или столах.
- 1.3 Перед использованием очистите вилку электропитания от пыли. Для предотвращения образования искр или возгорания не подсоединяйте вилку электропитания к розеточным блокам.
- 1.4 Не перекрывайте щели и отверстия в корпусе данного изделия. Они обеспечивают вентиляцию и предотвращают перегрев изделия.
- 1.5 Не открывайте и не снимайте крышки, так как это может привести к поражению опасными уровнями напряжений и другим опасным ситуациям. Для проведения обслуживания обращайтесь к сертифицированным специалистам.
- 1.6 В следующих случаях следует отключить изделие от электророзетки и обратиться к лицензированному специалисту для проведения технического обслуживания:
  - При износе или повреждении шнуров питания.
  - При попадании изделия под дождь или при попадании жидкости внутрь корпуса.

#### 2 Память (Storage)

- 2.1 Во избежание преждевременного износа или повреждения вилки или шнура питания, располагайте изделие так, чтобы шнур питания не попадал под ноги проходящим людям.
- 2.2 Отсоединяйте изделие от электросети во время грозы или если оно не будет использоваться в течение долгого времени.
- 2.3 Не помещайте изделие или его принадлежности на вибрирующее оборудование или нагреваемые объекты.

#### 3 Чистка

3.1 Перед чисткой отсоедините от оборудования все кабели; протрите наружные поверхности сухой тканью. Не используйте для чистки спирт и другие летучие растворители.

#### 4 Батареи (для изделий и принадлежностей с батареями)

- 4.1 Заменяйте батареи только на батареи того же или аналогичного типа
- 4.2 При утилизации батарей и других изделий соблюдайте нормы и правила утилизации батарей и оборудования, действующие в вашей стране или регионе

#### Предупреждение (FCC)

Данное оборудование протестировано и признано соответствующим ограничениям для цифровых устройств класса A согласно части 15 Правил FCC. Эти ограничения должны обеспечить разумную защиту от вредных помех при эксплуатации оборудования в офисных помещениях.

#### Внимание:

Любые изменения и модификации, не одобренные официально стороной, ответственной за соблюдение нормативных требований, могут привести к аннулированию прав пользователя на использование оборудования.

#### ■ Соответствие требованиям IC (канадских промышленных стандартов)

Данное цифровое устройство не превышает ограничений по уровням излучения радиошумов цифровыми устройствами класса А, установленных в канадском промышленном стандарте ICES-003 («Цифровые устройства») на оборудование, вызывающее помехи.

Cet appareil numerique respecte les limites de bruits radioelectriques applicables aux appareils numeriques de Classe A prescrites dans la norme sur le material brouilleur: "Appareils Numeriques," NMB-003 edictee par l'Industrie.

## Соответствие директиве СЕ EN55032

Работа этого оборудования в жилых помещениях может вызывать радиопомехи.

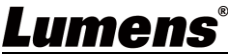

## Глава 2Комплект поставки

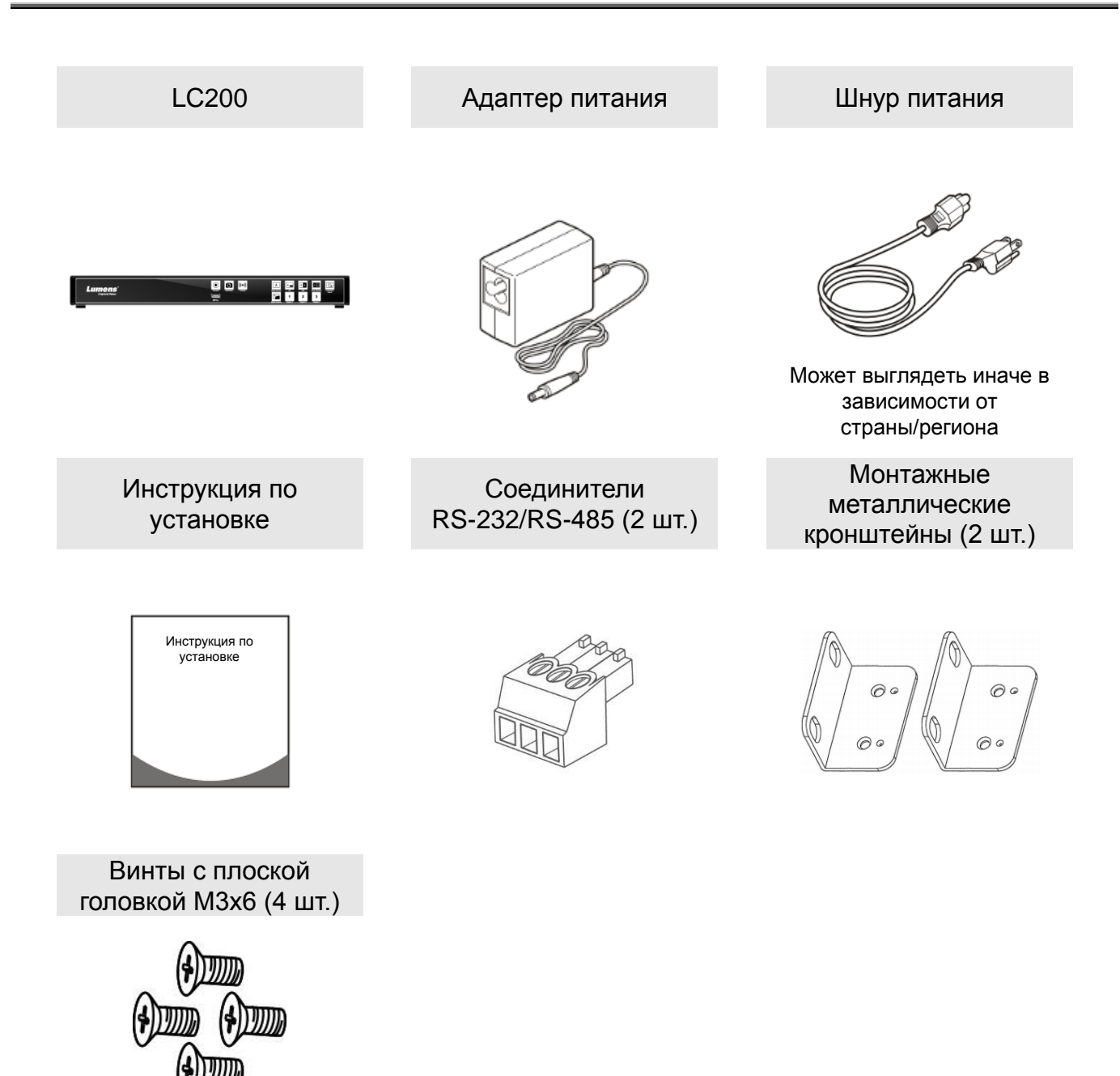

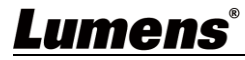

## Глава З Внешний вид изделия

13

#### 3.1 Передняя панель (1) (2) (3)(6) (7)(4) (5)(8) RECORD **(**(+)) A A B C A Ав ٩ Lumens CaptureVision <u>88</u>€ 1 2 3 $\begin{pmatrix} \\ 9 \end{pmatrix}$ (11)(10)3.2 Задняя панель Line In 4 Line In 3 Line In 2 Line In 1 Control Control Cont C C

| Нет | Кнопка               | Описание                                                                                                    |
|-----|----------------------|----------------------------------------------------------------------------------------------------|
| 1   | ЗАПИСЬ               | Пуск/останов записи                                                                                           |
| 2   | СНИМОК ЭКРАНА        | Съемка одной фотографии                                                                                       |
| 3   | РУЧЕЙ                | Включение/выключение видеотрансляции                                                                          |
| 4   | Одноканальной        | Отображение одноканального экрана                                                                             |
| 5   | PIP                  | Переключение в режим РІР                                                                                      |
| 6   | PBP                  | Переключение в режим РВР                                                                                      |
| 7   | Три<br>Канал         | Отображение трехканального экрана                                                                             |
| 8   | Настроить            | Настройка макета экрана                                                                                       |
| 9   | Порт USB 3.0         | Разъем USB-диска для хранения данных                                                                          |
| 10  | Выбор канала         | Переключение между источниками сигнала                                                                        |
| 11  | Каналы 1 ~ 3         | Быстрый выбор источника сигнала: СН1/СН2/СН3                                                                  |
| 12  | Лин. вход (4 канала) | Аудиовходы: Лин. вход / Вход микр.                                                                            |
| 13  | Вход HDMI (4 канала) | Вход источника сигнала HDMI                                                                                   |
| 14  | Лин. Выход           | Выход аудио к усилителю                                                                                       |
| 15  | Программа HDMI 2     | Вывод основного экрана, отображение экрана записи или трансляции и макета экрана                              |
| 16  | HDMI 1 MultiView     | Выход интерфейса управления; отображение меню<br>управления изображением и настройки параметров<br>устройства |
| 17  | Порт USB 2.0         | Меню подключения USB клавиатуры/мыши                                                                          |
| 18  | Порт RS-232/RS-485   | Управление устройством через разъем RS-232/RS-485                                                             |
| 19  | Ethernet             | Подключение к LAN                                                                                             |
| 20  | DC IN 12 V           | Разъем питания 12В (пост. тока)                                                                               |
| 21  | Питание              | Включение/выключение устройства                                                                               |

## Lumens®

## 3.3 Описание контактов ввода-вывода RS-232/RS-485

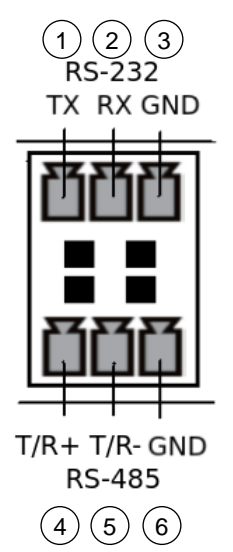

| ■ RS-232 |      |         |  |
|----------|------|---------|--|
| № вывода |      | Функция |  |
| 1        | TX+  |         |  |
| 2        | RX-  |         |  |
| 3        | GND  |         |  |
| ■ RS-485 |      |         |  |
| № вывода |      | Функция |  |
| 4        | T/R+ |         |  |
| 5        | T/R- |         |  |
| 6        | GND  |         |  |

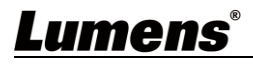

## Глава 4Инструкция по установке

## 4.1 Схема подключения устройств

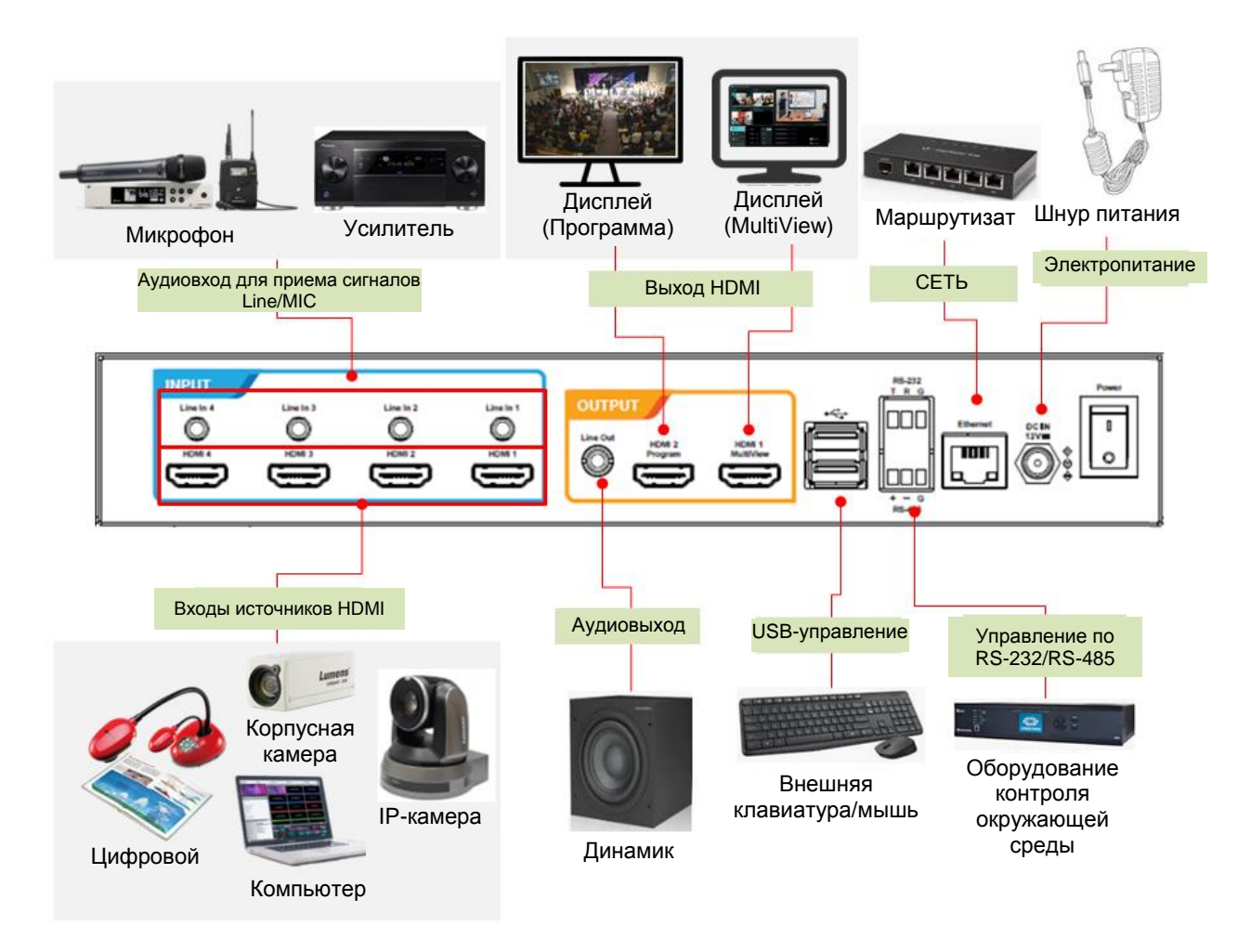

## <u>Lumens®</u>

## Глава 5 Описание функции

## 5.1 Меню оперативного управления

Подключите вывод HDMI 1 MultiView к панели дисплея для отображения меню оперативного управления

Подключите клавиатуру/мышь к USB-порту и используйте их для выбора настроек меню

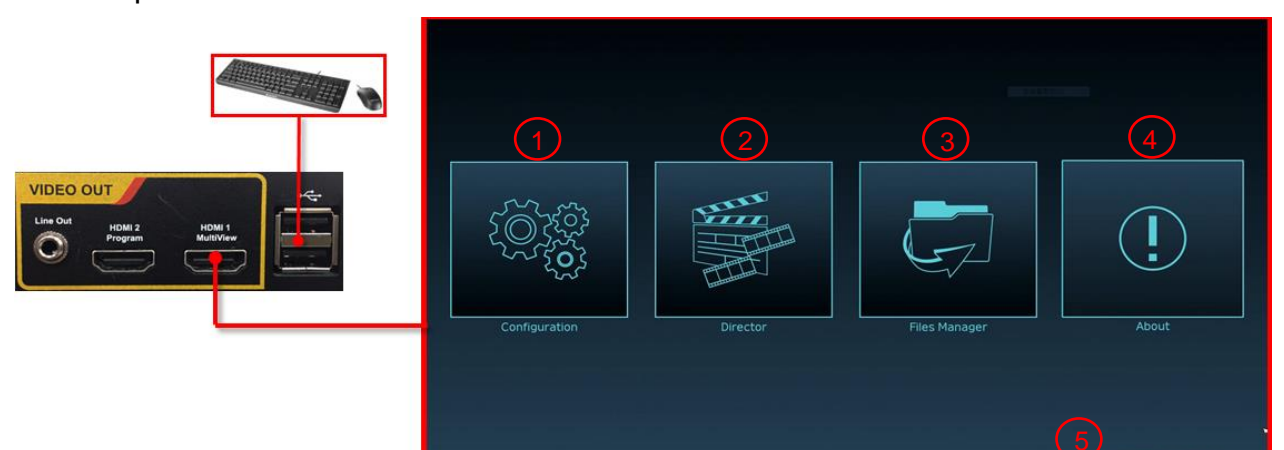

| Нет | Значок | Кнопка                    | Описание                                                                                                    |
|-----|--------|---------------------------|----------------------------------------------------------------------------------------------------|
| 1   |        | Настройка<br>параметров   | Настройка параметров сети системы, настройка<br>записи/параметров сжатия видеопотока                                                                 |
| 2   |        | Управление<br>трансляцией | Выбор источника входного сигнала, управление звуком,<br>контроль записи/потока, выбор версии выходного формата,<br>управление сетевыми видеокамерами |
| 3   | Ģ      | Управление<br>файлами     | Управление видеофайлами с использованием следующих<br>функций: отправка, скачивание, удаление,<br>воспроизведение видеофайлов                        |
| 4   |        | Сведения                  | Просмотр текущей версии микропрограммы и другой производственной информации об изделии LC200                                                         |
| 5   | Н/П    | IP-адрес<br>устройства    | При подключении к маршрутизатору отображается текущий назначенный IP-адрес устройства                                                                |

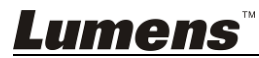

## 5.2 Настройка параметров

В данном разделе приводится описание веб-интерфейса для управления элементами отображения. Для HDMI MultiView отображаются только элементы меню [System Settings] и [Video Settings].

- 5.2.1 Настройки системы
  - 5.2.1.1 Настройки системы

Здесь можно настроить основные параметры устройства, начальную дату и время и другие параметры.

| System         | m v <mark>Syste</mark> | em Settings                                                                              |
|----------------|------------------------|------------------------------------------------------------------------------------------|
| Syster         | m Settings             | Device Identification                                                                    |
| Netwo          | ork –                  | Hostname :                                                                               |
| Servic         | xe                     |                                                                                          |
| Config         | guration               | Device Description :                                                                     |
| Displa         | ву                     | LC200_01C120                                                                             |
| Remot          | te Control Panel       |                                                                                          |
| <li>Accou</li> | Int                    |                                                                                          |
| 🚓 Source       | ° <mark>2</mark>       | Date and Time                                                                            |
| Video          | >                      | Device Current Date and Time :                                                           |
|                | <u> </u>               | 2020-10-29 08:02:16                                                                      |
| 📄 Scene        | s >                    | Time Zone :                                                                              |
|                |                        | GMT                                                                                      |
| 🖸 Storag       | je                     | Setting Mode :                                                                           |
| School         | luler                  | NTP Service                                                                              |
|                |                        | NTP Server URL :                                                                         |
| 🕀 Backu        | ιP                     | pool.ntp.org                                                                             |
| 🗢 About        |                        | Appiy                                                                                    |
|                | 3                      | rame Rate Mode 🐞                                                                         |
|                |                        | System Frame Rate :                                                                      |
|                |                        | FPS 30                                                                                   |
|                |                        | Apply                                                                                    |
|                |                        | Velcome Screen                                                                           |
|                |                        | File Format<br>File Format<br>Size (Max.): 3 MB<br>Resolution(Max.): 1920x1080<br>Browse |
|                |                        | Apply                                                                                    |
| Нет            | Элемент                | Описание                                                                                 |
| 1              | Идентификация          | Здесь определяются имя и описание устройства LC200                                       |

| 1 | Идентификация | Здесь определяются имя и описание устройства LC200                                  |
|---|---------------|-------------------------------------------------------------------------------------|
| I | устройства    | ※В отображаемом имени допустимы только английские буквы и цифры                     |
| 2 | Дата и время  | LC200 поддерживает различные варианты настройки часового пояса.                     |
|   |               | Вы можете синхронизировать время с сервисом NTP (по умолчанию)                      |
|   |               | или настроить время вручную                                                         |
|   |               | <ul> <li>Часовой пояс: Выберите правильный часовой пояс в соответствии с</li> </ul> |
|   |               | вашим текущим местоположением                                                       |

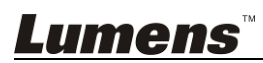

|   |                | Режим настройки:                                              |  |  |
|---|----------------|---------------------------------------------------------------|--|--|
|   |                | Сервис NTP: Синхронизация времени с помощью сетевого          |  |  |
|   |                | сервера времени                                               |  |  |
|   |                | Ручная настройка: Ручная настройка времени                    |  |  |
|   |                | Настройте выходную частоту кадров: 30/60 к/с                  |  |  |
|   |                | ※Если частота кадров LC200 равна 60 к/с                       |  |  |
| 3 | Частота кадров | Поддерживается до 2-х сетевых видеовходов                     |  |  |
|   |                | Запись возможна только в режиме видео                         |  |  |
|   |                | Формат сжатия видеопотока аналогичен формату записи           |  |  |
|   | Приветственное | Вы можете настроить приветственное изображение для LC200      |  |  |
|   |                | 1 Нажмите [Browse] и выберите файл для закачки. По завершении |  |  |
|   |                | настройки система сгенерирует эскзиз файла                    |  |  |
|   |                | <b>※</b> Формат файла:                                        |  |  |
| 4 |                | ▶ Формат файла: PNG                                           |  |  |
|   | изооражение    | Размер файла (макс): 3 Мб                                     |  |  |
|   |                | Разрешение (макс.): 1920 х 1080                               |  |  |
|   |                | 2 Нажмите [Apply], чтобы сохранить настройки. Если вы хотите  |  |  |
|   |                | выбрать другой файл, нажмите [Cancel] и выберите другой файл  |  |  |

[Примечание] В режиме настройки частоты кадров, который влияет на поддерживаемый режим записи и число сетевых потоков, вы можете выбрать различную системную частоту кадров. Применяются следующие ограничения на использование.

|                                 |                                               | Настройки                                            | Сетевая тра                                         | нсляция (IP)                                         | Ограничени<br>я выбора<br>источников<br>сигнала<br>MultiView                                  | Максимально<br>е число<br>каналов PGM<br>на экране |
|---------------------------------|-----------------------------------------------|------------------------------------------------------|-----------------------------------------------------|------------------------------------------------------|-----------------------------------------------------------------------------------------------|----------------------------------------------------|
| Системна<br>я частота<br>кадров | Поддерживаемы<br>й режим записи               | сжатия<br>потокового<br>видео                        | Максимальное<br>число<br>поддерживаемы<br>х потоков | Максимальная<br>поддерживаема<br>я частота<br>кадров |                                                                                               |                                                    |
| 30 кадр/с                       | Смешанное видео<br>/ оригинальный<br>источник | Full HD 30<br>кадр/с<br>HD 30 кадр/с<br>SD 30 кадр/с | 3 потока                                            | Full HD 30 кадр/с                                    | IP + HDMI = 4<br>канала<br>IP ≤ 3<br>(для выбора<br>доступны<br>только<br>каналы CH 1<br>~ 3) | 4 канала                                           |
| 60 кадр/с                       | Смешанное видео                               | Full HD 60<br>кадр/с                                 | 2 потока                                            | Full HD 60 кадр/с                                    | IP + HDMI = 4<br>канала<br>IP ≤ 2<br>(для выбора<br>доступны<br>только<br>каналы CH 1<br>~ 2) | 2 канала                                           |

## **Lumens**™

## 5.2.1.2 Сеть

По умолчанию LC200 использует режим DHCP. IP-адрес назначается подключенным маршрутизатором LAN. Для использования статического IP-адреса настройте параметры подключения в следующем меню.

| ⊚ System V           | Network                                                                      |
|----------------------|------------------------------------------------------------------------------|
| System Settings      | Network Settings                                                             |
| Network              |                                                                              |
| Service              | The system will reboot after changing the network settings. Please re-login. |
| Configuration        | IP Assignment :                                                              |
| Display              | DHCP                                                                         |
| Remote Control Panel | IP Address :                                                                 |
|                      | 192.168.4.47                                                                 |
| (1) Account          | Subnet Mask :                                                                |
| 1 Source             | 255.255.255.0                                                                |
|                      | Default Gateway :                                                            |
| Video                | 192.168.4.254                                                                |
|                      | Primary DNS Server :                                                         |
| Scenes >             | 192.168.1.211                                                                |
|                      | Secondary DNS Server :                                                       |
| 💽 Storage            | 192.168.1.212                                                                |
| Scheduler            | Apply                                                                        |

| Нет | Элемент   | Описание                                                                    |
|-----|-----------|-----------------------------------------------------------------------------|
|     |           | <ul> <li>DHCP: Динамический IP-адрес (используется по умолчанию)</li> </ul> |
|     |           | <ul> <li>Статический IP-адрес: Настройте статический IP-адрес и</li> </ul>  |
|     | Цастройка | информацию о сети вручную, в соответствии с параметрами сети                |
| 1   | Ethernet  | Выберите и настройте требуемые параметры сети и нажмите [Apply],            |
|     |           | чтобы сохранить настройки                                                   |
|     |           | <b>ЖПосле изменения настроек сети система перезагрузится.</b>               |
|     |           | Подключитесь и войдите в систему снова                                      |

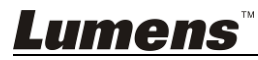

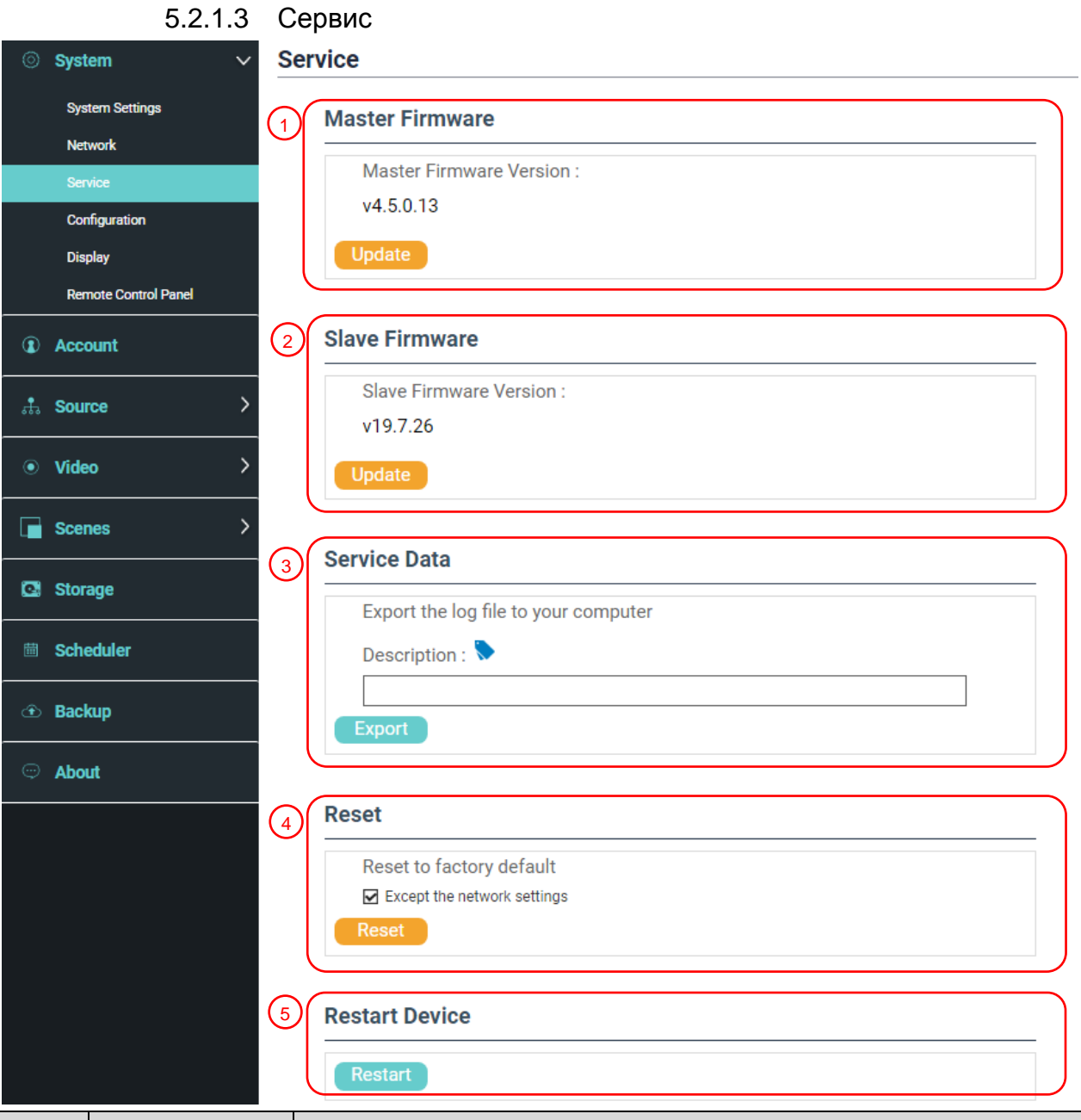

| Нет | Элемент                     | Описание                                                                                                    |
|-----|-----------------------------|----------------------------------------------------------------------------------------------------|
| 1   | Основная<br>микропрограмма  | Информация об основной микропрограмме и ее обновление<br>Нажмите [Update] и выберите файл обновления основной<br>микропрограммы                                                                                                    |
| 2   | Вторичная<br>микропрограмма | Информация о вторичной микропрограмме и ее обновление<br>Нажмите [Update] и выберите файл обновления вторичной<br>микропрограммы                                                                                                    |
| 3   | Журнал<br>обслуживания      | Сохранение файлов системного журнала на компьютер пользователя<br>1 Введите имя файла<br>2 Нажмите [Export] для экспорта файла системного журнала<br>※Длина имени файла должна составлять от 0 до 16 символов.<br>Запрещено использовать пробелы и символы: {}()'&@~^\$%" ,`:?<>*\/#; |
| 4   | Сброс                       | Сброс LC200 к заводским настройкам<br>※Установите флажок [Keep Network Settings], чтобы оставить сетевые<br>настройки без изменений                                                                                                    |
| 5   | Перезагрузка<br>устройства  | Перезагрузка устройства LC200                                                                                                    |

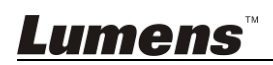

## 5.2.1.4 Файл настроек

Файлы конфигурации устройства можно экспортировать на компьютер, а затем импортировать в другое устройство для применения тех же самых настроек.

| Syste   | m v Co            | nfiguration                         |
|---------|-------------------|-------------------------------------|
| Syste   | em Settings       | Export                              |
| Netw    | vork 1            |                                     |
| Servi   | ce                | ☑ All Configuration ☑ Display       |
| Confi   | iguration         | Record, Stream, Storage, and Backup |
| Displ   | ау                | Scenes                              |
| Remo    | ote Control Panel | ☑ Layout                            |
| Accor   | unt               | Export                              |
| 🚓 Sourc | »                 | Import                              |
| • Video | , ,               | Load a configuration.               |
| Scene   | es >              | Import                              |
| Нет     | Элемент           | Описание                            |

| Нет | Элемент | Описание                                                                            |
|-----|---------|-------------------------------------------------------------------------------------|
| 1   | Экспорт | Экспорт текущих настроек LC200 в виде файла конфигурации                            |
| 2   | Импорт  | Импорт файла конфигурации, экспортированного из LC200, в другое<br>устройство LC200 |
|     |         |                                                                                     |

## 5.2.1.5 Настройки отображения

| ⊘ Sys                                 | tem 🗸 🗸                | Display                                               |
|---------------------------------------|------------------------|-------------------------------------------------------|
| System Settings<br>Network<br>Service |                        | Output Resolution                                     |
|                                       |                        | HDMI 1 and HDMI 2 :                                   |
| Configuration                         |                        | 1920x1080, 60Hz                                       |
| Display                               |                        | Apply                                                 |
| Нет                                   | Элемент                | Описание                                              |
| 1                                     | Выходное<br>Разрешение | Выберите на устройстве LC200 выходное разрешение HDMI |

### 5.2.1.6 Панель удаленного управления

| ⊚ :                  | System 🗸        | Remote Control Panel                                               |                      |                 |  |  |
|----------------------|-----------------|--------------------------------------------------------------------|----------------------|-----------------|--|--|
|                      | System Settings | Information                                                        |                      |                 |  |  |
|                      | Network         | Model Name                                                         | FW Version           | Connected       |  |  |
|                      | Service         |                                                                    |                      |                 |  |  |
|                      | Configuration   |                                                                    |                      |                 |  |  |
| Display              |                 |                                                                    |                      |                 |  |  |
| Remote Control Panel |                 |                                                                    |                      |                 |  |  |
| No                   | Элемент         |                                                                    | Описание             |                 |  |  |
|                      | Панель          | Отображение информац                                               | ии о подключении рас | ширенной панели |  |  |
| 1                    | удаленного      | управления LC-RC01 (опция). При отсутствии соединения отображается |                      |                 |  |  |
|                      | управления      | пустой экран                                                       |                      |                 |  |  |
| Lu                   | mens            |                                                                    |                      |                 |  |  |

## 5.2.2 Аккаунт

Это меню позволяет настроить учетные записи для 3-х видов пользователей — вы можете настроить пароли и имена пользователей в разделах [System Management], [Director], [Content Management].

|   | System >  | Account management     |
|---|-----------|------------------------|
|   | Account   | 1 Administrator 🔖      |
| ÷ | Source >  | Username :             |
| ۲ | Video >   | New Password :         |
|   | Scenes >  | Confirm Password :     |
| Q | Storage   | Apply                  |
| 曲 | Scheduler |                        |
| Ŷ | Backup    | 2 Online Director 🔖    |
| Ģ | About     | Username :<br>director |
|   |           | New Password :         |
|   |           | Confirm Password :     |
|   |           | Apply                  |
|   |           |                        |
|   |           | 3 Video Manager 🔖      |
|   |           | Username :             |
|   |           | video                  |
|   |           | New Password :         |
|   |           | Confirm Password :     |
|   |           |                        |
|   |           | Apply                  |

| Нет    | Элемент                 | Имя<br>пользователя/Пароль | Описание                                                                                                    |
|--------|-------------------------|----------------------------|----------------------------------------------------------------------------------------------------|
| 1      | Управление<br>системой  | admin / admin              | Предоставляет права управления основной<br>системой                                                                         |
| 2      | Веб-директор            | director / director        | Предоставляет полномочия веб-директора с правом управлять воспроизведением и изменять простые базовые настройки изображения |
| 3      | Управление<br>контентом | video / video              | Предоставляет право сохранять и<br>воспроизводить файлы                                                                     |
| ※Внима | ание:                   |                            |                                                                                                    |

Длина имени пользователя должна составлять от 4 до 16 символов. Запрещено использовать пробелы и символы: {}()'&@~^\$%"|,`:?<>\*\/#;

Длина пароля должна составлять от 8 до 16 символов. Запрещено использовать пробелы и символы: {}()'~^"|,`:?<>\*∨;

Запрещено дублирование имени пользователя

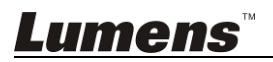

## 5.2.3 Источник видеосигнала

## 5.2.3.1 Управление сетевыми устройствами

| 0 | System >               | Ne            | twork Device Mar | nager      |           |                                |        |           |        |
|---|------------------------|---------------|------------------|------------|-----------|--------------------------------|--------|-----------|--------|
| ١ | Account                | 1             | Network Camera   | s          |           |                                |        |           |        |
|   | Source V               |               | <b>ð</b> Refresh |            |           |                                |        |           |        |
|   | Network Device Manager |               | Host Name        | IP Address | MAC       | Manufacturer                   | Status | Connected | Delete |
|   | Video Source Manager   |               |                  |            | No networ | camera(s).                     |        |           |        |
|   | Video >                |               |                  |            |           |                                |        |           |        |
|   | Scenes >               | $\mathcal{A}$ | Network Stream   |            |           |                                |        |           |        |
| Q | Storage                |               | 🕂 Add            |            |           |                                |        |           |        |
|   | Scheduler              |               | De               | vice Name  |           | URL                            |        | Delete    |        |
|   | Deskun                 |               |                  | ch01       | r         | tsp://192.168.100.101:554/ch01 |        | Ē         |        |
|   | Баскир                 |               |                  | ch02       | r         | tsp://192.168.100.101:554/ch02 | 1      | Ī         |        |
|   | About                  |               |                  | ch3        | r         | tsp://192.168.100.101:554/ch03 | 1      | Ū         |        |
|   |                        |               |                  |            |           |                                |        |           |        |

| Нет | Элемент            | Описание                                                                                                    |
|-----|--------------------|----------------------------------------------------------------------------------------------------|
|     |                    | <ol> <li>Нажмите [Refresh] и выполните автоматический поиск<br/>сетевых камер в пределах одной и той же локальной сети.</li> <li>Нажмите [Login Verification] и введите учетные данные<br/>доступа для подключения камеры.</li> </ol>                                                                                                  |
| 1   | Сетевая Камера     | Соділ Authentication         ×                Шетпатие:<br>Шабліпіп<br>Развикогі:<br>Шителя:<br>Диментсато               Сетевая камера<br>Lumens<br>Диментса<br>Пароль: 9999            3         Отображение на экране статуса «ОК» показывает, что<br>изображение можно настроить в соответствии с выбранным<br>источником сигнала. |
|     |                    | 1 Нажмите [Add]                                                                                                    |
| 2   | Потоковая передача | <ul> <li>2 Введите название и URL-адрес сетевой трансляции, и нажмите [Apply]</li> <li>Network Stream</li> <li>Vc-A50P</li> <li>URL :</li> <li>(rtsp://192.168.4.56:8557/h264</li> <li>3 Вновь добавленное имя сетевой трансляции отобразится в списке транспяций</li> </ul>                                                           |

## 5.2.3.2 Управление источниками видеосвязи

| ) System               | Video Source | Manager |             |             |      |       |
|------------------------|--------------|---------|-------------|-------------|------|-------|
| Count                  | 🕂 Add        |         |             |             |      |       |
| Source 🗸               | ID           | Source  | Information | Source Name | Edit | Delet |
| Network Device Manager | 1            | HDMI1   | N/A         | HDMI1       | Ľ    |       |
| Video Source Manager   | 2            | HDMI2   | N/A         | HDMI2       | Ľ    |       |
|                        | 3            | HDMI3   | N/A         | HDMI3       | Ľ    |       |
| Video >                | 4            | HDMI4   | N/A         | HDMI4       | Ľ    |       |
| Scenes >               |              |         |             |             |      |       |
| Storage                |              |         |             |             |      |       |
| Scheduler              |              |         |             |             |      |       |
| Backup                 |              |         |             |             |      |       |
| O About                |              |         |             |             |      |       |

| Нет | Элемент                                 | Описание                                                                                                    |
|-----|-----------------------------------------|----------------------------------------------------------------------------------------------------|
| 1   | Управление<br>источниками<br>видеосвязи | Отображение сведений об источниках видеосвязи. Позволяет пользователям изменить имя источника и порядок представления |

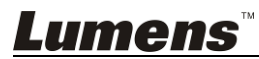

## 5.2.4 Настройки видео

## 5.2.4.1 Настройки записи

| ⊚ System >  | Record                      |                        |                                                          |
|-------------|-----------------------------|------------------------|----------------------------------------------------------|
| ① Account   | Encoder Settings            |                        |                                                          |
| 🔹 Source    | Recording Mode :            |                        | Full HD<br>Resolution : 1920x1080                        |
|             | MP4 Mixed Video/ Origin     | nal Source 🗸           | Average Bitrate : 4 Mbps<br>FPS : 30                     |
| • Video     | Video Compression :         |                        | GOP: 30<br>H.264 Profile: high profile                   |
| Record      | Full HD                     | ✓                      | Audio Bitrate : 256 Kbps<br>Audio Sample Rate : 48.0 KHz |
| Stream      | Preferentially Record to Fr | ront USB Flash Drive : |                                                          |
| Scenes >    | off                         |                        |                                                          |
|             | Loop Recording :            |                        |                                                          |
| 🖸 Storage   | on                          |                        |                                                          |
| 🛱 Scheduler |                             |                        | Apply                                                    |
| 🕀 Backup    | 2 Audio settings            |                        |                                                          |
| ⊖ About     | Audio Delay Adjustment :    | 100 ms                 |                                                          |
|             | Record File                 | Audio Source           |                                                          |
|             | PGM                         | PGM Audio              |                                                          |
|             | Channel 1                   | PGM Audio              |                                                          |
|             | Channel 2                   | PGM Audio              |                                                          |
|             | Channel 3                   | PGM Audio              |                                                          |
|             | Channel 4                   | PGM Audio              |                                                          |
|             |                             |                        | Apply                                                    |
|             | Recording File Name Set     | ting 🔖                 | )                                                        |
|             | Prefix Setting :            |                        |                                                          |
|             |                             |                        |                                                          |

| <ul> <li>Режим записи: Вы можете выбрать режим «Смешанное виде<br/>MP4» или «Смешанное видео / оригинальный источник MP4»</li> <li>Режим «Смешанное видео»: Только запись одного<br/>4-канального смешанного видео PGM.</li> </ul>                                                                                                    | Нет | Элемент          | Описание                                                                                                    |
|----------------------------------------------------------------------------------------------------|-----|------------------|----------------------------------------------------------------------------------------------------|
| <ul> <li>Режим «Оригинальный источник»: Запись одного<br/>4-канального смешанного видео PGM и 4-х сигналов<br/>оригинального источника</li> <li>Профиль кодирования: Вы можете выбрать один из 6-ти<br/>базовых форматов кодирования по значению разрешения и<br/>средней скорости потоковой передачи (см. указания по<br/>выбору профиля кодирования). Кроме того, можно настроити<br/>пользовательское качество изображения.</li> <li>Приоритет записи на передний USB-диск: Видео и фото буду<br/>преимущественно записываться на USB флэш-накопитель,<br/>подключенный к переднему USB-порту.</li> <li>Циклическая перезапись: Включение циклической перезаписи<br/>памяти позволяет предотвратить нарушение записи при<br/>заполнении памяти накопителя.</li> </ul> | 1   | Настройки кодера | <ul> <li>Режим записи: Вы можете выбрать режим «Смешанное видео МР4» или «Смешанное видео / оригинальный источник МР4»</li> <li>Режим «Смешанное видео»: Только запись одного 4-канального смешанного видео РGМ.</li> <li>Режим «Оригинальный источник»: Запись одного 4-канального смешанного видео РGM и 4-х сигналов оригинального источника</li> <li>Профиль кодирования: Вы можете выбрать один из 6-ти базовых форматов кодирования по значению разрешения и средней скорости потоковой передачи (см. указания по выбору профиля кодирования). Кроме того, можно настроить пользовательское качество изображения.</li> <li>Приоритет записи на передний USB-диск: Видео и фото будут преимущественно записываться на USB флэш-накопитель, подключенный к переднему USB-порту.</li> <li>Циклическая перезапись: Включение циклической перезаписи памяти позволяет предотвратить нарушение записи при заполнении памяти накопителя.</li> </ul> |

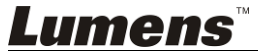

| 2 | Настройки звука               | <ul> <li>Настройка задержки аудио: 0 ~ 600 мs</li> <li>Источник звука: Установка аудиоисточника для файлов записи каналов</li> <li>Выбор формата не «PGM Аудио» может увеличивать загрузку процессора. Сведения о процессоре можно проверить на экране «Веб-директор» в меню оперативного управления MultiView</li> </ul> |
|---|-------------------------------|----------------------------------------------------------------------------------------------------|
| 3 | Настройка имени<br>видеофайла | Настройка префикса имени видеофайла                                                                                                    |

## Указания по выбору профиля кодирования

| Кнопка            | Разреш. видео/Сред.                                                    | Описание                                        |  |
|-------------------|------------------------------------------------------------------------|-------------------------------------------------|--|
|                   | скор. потока                                                           |                                                 |  |
| Full HD           | 1080р / 4 Мбит/с                                                       | Динамичные сцены; большой размер фильма;        |  |
|                   |                                                                        | запись на локальный диск                        |  |
| Internet Full HD  | 1080р / 3 Мбит/с                                                       | Обычные сцены, средний размер фильма, запись на |  |
|                   |                                                                        | локальный диск                                  |  |
| HD                | 720р / 2 Мбит/с Статичные сцены, малый размер фильма, запись н         |                                                 |  |
|                   |                                                                        | локальный диск                                  |  |
| Internet HD       | 720р / 1.5 Мбит/с                                                      | Веб-директор                                    |  |
| SD                | 480р / 800 кбит/с                                                      | Статичные сцены, сетевой директор               |  |
| Mobile Network SD | 480р / 500 кбит/с Веб-директор с мобильного устройства                 |                                                 |  |
| Пользов.          | Нажмите [] для открытия меню Пользовательский (см. следующий рисунок). |                                                 |  |
| настройка         | По завершении настрой                                                  | ки нажмите «Сохранить».                         |  |

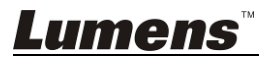

## 5.2.4.2 Настройки трансляции

Это меню позволяет настроить параметры потоковой передачи. Настройки параметров должны соответствовать протоколу потоковой передачи и настройкам, рекомендованным службой поддержки серверной системы.

| © System         | Stream                            |            | <b>U</b>                                                        |
|------------------|-----------------------------------|------------|-----------------------------------------------------------------|
| Account          | Encoder Settings                  |            |                                                                 |
| th Source 2      | Video Compression :               |            | Internet Full HD<br>Resolution : 1920X1080                      |
| • Video 🔨        |                                   |            | Heage Bidate 3 mbps<br>GOP : 30<br>H.264 Profile : high profile |
| Record<br>Stream |                                   |            | Арру                                                            |
| Scenes           | Streaming Settings                |            |                                                                 |
| Storage          | Stream 1 Stream 2 Str             | eam 3 RTSP |                                                                 |
| i Scheduler      | Stream Type : RTMP                | $\sim$     |                                                                 |
| Backup           | 2 Server : rtmp://0.0.0.0         |            |                                                                 |
| About            | Stream Key :                      |            |                                                                 |
|                  | Public URL : rtmp://0.0.0.0/      |            |                                                                 |
|                  | Start Stream with Record Function |            | Apply                                                           |

| Нет | Элемент                 | Описание                                                                                                    |
|-----|-------------------------|----------------------------------------------------------------------------------------------------|
| 1   | Настройки кодера        | Профиль кодирования: Вы можете выбрать один из 6-ти базовых форматов кодирования по значению разрешения и средней скорости потоковой передачи (Указания по выбору профиля кодирования в меню настроек записи приведены в разделе <u>5.2.4.1</u> ). Кроме того, можно настроить пользовательское качество изображения.                                                                                                    |
| 2   | Настройки<br>трансляции | <ul> <li>Tpahcnяция 1 / Tpahcnяция 2 / Tpahcnяция 3: Вы можете настроить 3 адреса подкастов для сетевой трансляции Поддерживаемые типы трансляции: RTMP / RTMPS / RTP / Youtube / Youtube_Gaming / Facebook Live / Twitch / Smashcast</li> <li>Stream Stream 2 Stream 3 RTSP Stream Type: RTMP ref.</li> <li>Stream Type: RTMP ref.</li> <li>Stream Key: livestream ref.</li> <li>Authentication Public URL: rtmp://192.168.23.157.193</li> <li>Stream Key: livestream ref.</li> <li>Start Stream Vith Record Function Apply</li> </ul> |

*Lumens*™

## 5.2.5 Сцена

5.2.5.1 Сцена

LC200 предоставляет 5 стилей наложения, 5 фоновых изображений и 5 сцен. Также можно добавить собственные стили.

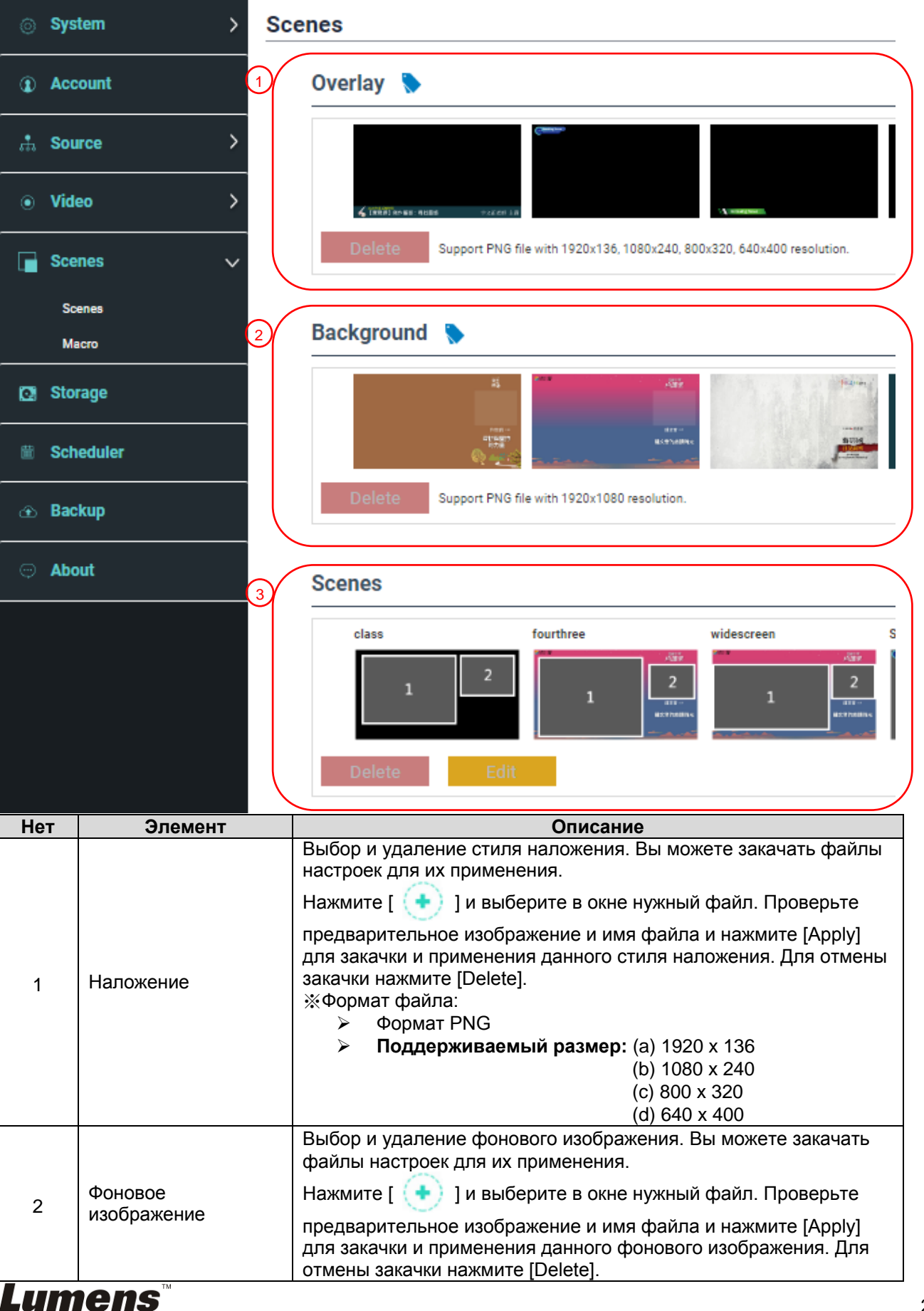

|   |       | ※Формат файла:<br>➤ Формат PNG                                                                                                    |
|---|-------|----------------------------------------------------------------------------------------------------|
|   |       | Поддерживаемый размер: 1920 x 1080                                                                                                    |
| 3 | Сцена | Сцена является результатом интеграции настроек «Наложение»,<br>«Фоновое изображение» и «Макет записи», которые совместно<br>образуют готовую сцену. Вы можете настроить содержимое<br>макета в 30 сценах.<br>Нажмите [ ] Ля открытия настроек сцены. Введите имя |
|   |       | завершении настройки нажмите «Сохранить».                                                                                                    |

## 5.2.5.2 Макро

Функция «Макро» при использовании расширенной панели управления LC-RC01 (опция) позволяет настраивать сцены и уставки положения камеры.

Уставки Макро [1 ~ 3] соответствуют кнопкам [1 ~ 3] на расширенной панели управления

| ⊚ Sys  | stem >   | Macro S | ettings              |           |                                                                                      |                                                |
|--------|----------|---------|----------------------|-----------|--------------------------------------------------------------------------------------|------------------------------------------------|
| () Acc | count    | Mac     | ro 1                 |           |                                                                                      |                                                |
| 🏦 Sou  | Irce >   |         | class                | fourthree | widescreen                                                                           | Scene002                                       |
| ⊙ Vide | eo >     |         | 1 2                  | 1         | 2<br>                                                                                | 2 1<br>************************************    |
| 📄 Sce  | enes 🗸 🗸 | 2       | Camera Preset        | 1 🗸       |                                                                                      |                                                |
| So     | cenes    |         |                      |           |                                                                                      |                                                |
| Ma     | acro     | Mac     | ro 2                 |           |                                                                                      |                                                |
| 🖸 Stor | rage     |         | lass                 | fourthree | widescreen                                                                           | Scene002                                       |
| 🛗 Sch  | neduler  |         | 1 2                  | 1         | 33 / 2<br>2<br>1                                                                     | 2<br>1                                         |
| ⊕ Bac  | skup     | 5       | Camera Preset        | 2         |                                                                                      | 2                                              |
| 💬 Abo  | out      |         |                      | -         |                                                                                      |                                                |
|        |          | Mac     | ro 3                 |           |                                                                                      |                                                |
|        |          |         | class                | fourthree | widescreen                                                                           | Scene002                                       |
|        |          |         | 1 2<br>Camera Preset | 3         | 2<br>2<br>77<br>77<br>78<br>78<br>78<br>78<br>78<br>78<br>78<br>78<br>78<br>78<br>78 | Aggin Canada<br>2 1<br>Altra 1<br>2<br>Antra 2 |
| Нет    | Элемен   | нт      |                      |           | Описание                                                                             |                                                |

| Нет | Элемент                               | Описание                                                                                                    |  |
|-----|---------------------------------------|----------------------------------------------------------------------------------------------------|--|
| 1   | Выбор сцены                           | Выберите сцену, которую нужно установить. Каждая уставка поддерживает до 30 наборов сцен <li>О настройке стиля наложения сцены см.</li> |  |
| 2   | Настройка уставки<br>положения камеры | Задать/Отменить [Уставка положения камеры]. Каждая уставка поддерживает до 9 наборов предустановленных положений камеры                 |  |

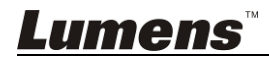

## 5.2.6 Настройки хранилища

Это меню позволяет настроить хранилище записей, циклическую запись и просмотреть информацию о жестком диске.

| CaptureVision Station | - Confi    | guration             |                     |                      |           |            |                    | Đ |
|-----------------------|------------|----------------------|---------------------|----------------------|-----------|------------|--------------------|---|
| System 3              | Sto        | rage                 |                     |                      |           |            |                    |   |
| Account               |            | Record Disk Settings |                     |                      |           |            |                    |   |
| the Source            | $\bigcirc$ | Local Storage :      |                     |                      |           |            |                    |   |
| • Video               | >          | Internal (SATA HDD)  |                     | <u> </u>             |           |            | Apply              |   |
| Scenes                |            | Rich Information     |                     |                      |           |            | $ \longrightarrow$ |   |
|                       |            | Disk information     |                     |                      |           |            |                    |   |
| 🛗 Scheduler           | 6          | Interface            | Disk Name           | Manufacturer         | Capacity  | Free Space | Format             |   |
| 🕑 Backup              |            | SATA                 | Internal (SATA HDD) | ATA WDC WD10SPZX-22Z | 916.77 GB | 2.17 GB    | Format             |   |
| About                 |            |                      |                     |                      |           |            | )                  |   |
|                       |            |                      |                     |                      |           |            |                    |   |
|                       |            |                      |                     |                      |           |            |                    |   |
|                       |            |                      |                     |                      |           |            |                    |   |
|                       |            |                      |                     |                      |           |            |                    |   |

| Нет | Элемент                             | Описание                                                                                                    |
|-----|-------------------------------------|----------------------------------------------------------------------------------------------------|
| 1   | Настройка диска<br>хранения записей | Локальное хранилище: В выпадающем списке 🔽 выберите жесткий диск для локального хранения данных Поддерживаемые форматы: exFAT/ FAT32/ NTFS                                                                                                    |
| 2   | Сведения о жестком<br>диске         | Отображение сведений о жестком диске, емкости и свободном<br>пространстве. Нажмите «Форматировать», чтобы очистить<br>внутренние запоминающие устройства. Во всплывающем окне<br>подтвердите, что вы хотите отформатировать жесткий диск, и<br>нажмите «Подтвердить» для удаления всех видеофайлов. |

## 5.2.7 Настройка расписания

| CaptureVision | Station - Configuration         | 🕘 🕛                                                                                    |
|---------------|---------------------------------|----------------------------------------------------------------------------------------|
| ⊙ System      | > Scheduler                     |                                                                                        |
| Account       | Schedule Settings 📎             |                                                                                        |
| sta Source    | > Ort                           |                                                                                        |
| • Video       | Manual Calendar Import          |                                                                                        |
| Scenes        | Load a configuration. 📎         |                                                                                        |
| C Storage     | Import                          |                                                                                        |
| Scheduler     |                                 | Apply                                                                                  |
| 🕑 Backup      | Recording Interruption          |                                                                                        |
| 💬 About       | Cancel ongoing recording task : |                                                                                        |
|               |                                 | Stop                                                                                   |
|               |                                 |                                                                                        |
|               |                                 |                                                                                        |
|               |                                 |                                                                                        |
|               |                                 |                                                                                        |
|               |                                 |                                                                                        |
| Нет           | Элемент                         | Описание                                                                               |
|               |                                 | Нажмите [On/Off] (П): Включение/выключение функции                                     |
|               |                                 |                                                                                        |
|               | Настройка                       | расписания                                                                             |
| 1             | Настройка<br>расписания         | расписания <ul> <li>Нажмите [Calendar]</li> <li>Проверка текущего состояния</li> </ul> |

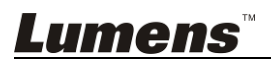

|   |               | «Сброс источника расписания и замена текущего расписания    |
|---|---------------|-------------------------------------------------------------|
|   |               | Источник расписания:                                        |
|   |               | Планирование через сервер Panopto:                          |
|   |               | Введите логин и пароль доступа к серверу Panopto для        |
|   |               | синхронизации расписаний                                    |
|   |               | Планирование через сервер Opencast:                         |
|   |               | Введите логин и пароль доступа к серверу Opencast для       |
|   |               | синхронизации расписаний                                    |
|   |               | Импорт календаря вручную:                                   |
|   |               | Позволяет импортировать файлы iCalendar (например,          |
|   |               | календари Google или Outlook)                               |
|   |               | Нажмите [Import] и выберите файл расписания                 |
|   |               | видеозаписи                                                 |
|   |               | ※Можно импортировать только файлы в формате .ics            |
|   |               | Периодический импорт календаря                              |
|   |               | Можно синхронизировать выполнение расписаний с              |
|   |               | сетевым сервером (например, с сервером Календарь            |
|   |               | Google)                                                     |
|   |               | ※См. серию справочных видеороликов на каналах               |
|   |               | YouTube и вебсайте Lumens™ о соответствующих                |
|   |               | настройках приложений.                                      |
| 2 | Отмена записи | Для остановки текущей запланированной записи нажмите [Stop] |

### 5.2.8 Настройка архивации

LC200 имеет функцию авто-архивации, позволяющую автоматически отправлять копии видеозаписей в указанное место. Данное меню позволяет настроить место отправки и протестировать соединение.

| System Backup   I Account Backup Settings   I Source OFF   I F D I   I Storage I PAddress :   I Schedular I 102.168.4.37   P Backup Port:   I C200 Authentication :   Atuntentication : I Username :   I neb Password :   I meb Password :                                                                                                    | CaptureVision Statio | n - Configuration |                 | 💿 🕒   |
|----------------------------------------------------------------------------------------------------|----------------------|-------------------|-----------------|-------|
| Account   Account   Backup Stettings     Backup Type:   OFF   Scones   Scones   Scones   PAddress:   192.168.437   Port:   132.168.437   Port:   C200   Authentication:   Nomal   Usemame:   Ineb   Password:                                                                                                    | System               | > Backup          |                 |       |
| Source   Source   Video   OFF   Mode :   FTP   IP Address :   192.168.4.37   Port :   21   Folder :   21   Folder :   21   Folder :   ILC200   Authentication :   Vormal   Vermane :   nerb   Password :                                                                                                    | <li>Account</li>     | Backup Settings   |                 |       |
| ○ Video   ○ Scenes   ○ Scenes   ○ Sce                                                                                                    | 📩 Source             | > Backup Type :   |                 |       |
| Image: Wideo   Image: Scenes   Image: Storage   Image: Scheduler   Image: Scheduler   Image: S |                      | OFF               |                 |       |
| Scenes   FTP   Storage   IPAddress:   192.168.4.37   Port:   21   Folder:   LC200   Authentication:   Normal   Usemame:   neb   Password:                                                                                                    | Video                | > Mode:           |                 |       |
| Schodler   Backup   C About     IP Address:     192.168.4.37   Poft:   21   Folder:   LC200   Authentication:   Normal   V   Username:   Ineb   Password:   Inumd     Apply                                                                                                    |                      | FTP               |                 |       |
| Storage 192.168.437   ▶ Scheduler 21   Backup Colder:   LC200 LC200   Authentication: Connection Test   Usemame: Imph   password: Imph   Password: Imph   Imph Password:                                                                                                    | Scenes               | IP Address :      |                 |       |
| Port :<br>21<br>21<br>Folder :<br>LC200<br>Authentication :<br>Username :<br>nerb<br>Password :<br>                                                                                                    | Storage              | 192.168.4.37      |                 |       |
| Scheduler 21   Folder : Commettion Test   About Normal   Normal V   Username :   nerb   Password :                                                                                                    |                      | Port :            |                 |       |
| Backup   Folder :   LC200   Authentication :   Nomal   Username :   netb   Password :       Apply                                                                                                    | Scheduler            | 21                |                 |       |
| Backup LC200<br>Authentication :<br>Normal  Username :<br>nerb<br>Password :<br>                                                                                                    |                      | Folder :          |                 |       |
| About Authentication : Normal Username : net Password : Apply                                                                                                    |                      | LC200             | Connection Test |       |
| About     Normal       Usemame :       netb       Password :                                                                                                    |                      | Authentication :  |                 |       |
| Username :<br>netb<br>Password :<br><br>Apply                                                                                                    | About                | Normal            |                 |       |
| nerb         Password :                                                                                                    |                      | Username :        |                 |       |
| Password :                                                                                                    |                      | nerb              |                 |       |
| Apply                                                                                                    |                      | Password :        |                 |       |
| Apply                                                                                                    |                      |                   |                 |       |
|                                                                                                    |                      |                   |                 | Apply |
|                                                                                                    |                      |                   |                 |       |
|                                                                                                    |                      |                   |                 |       |

| Нет | Элемент            | Описание                                                                                                    |  |
|-----|--------------------|----------------------------------------------------------------------------------------------------|--|
| 1   | Параметры отправки | <ul> <li>Автоотправка: ВЫКЛ / Отправка по окончании записи /<br/>Периодическая отправка</li> <li>Режим: FTP / SFTP / Kaltura / Panopto / Opencast HTTP /<br/>Opencast HTTPS</li> <li>Проверка соединения: Нажмите [Connection Test] для<br/>проверки возможности установления соединения с текущими<br/>настройками</li> <li>※См. серию справочных видеороликов на каналах YouTube и<br/>вебсайте Lumens™ о соответствующих настройках приложений.</li> </ul> |  |
| 5 ' | 5.2.0 Cooperative  |                                                                                                    |  |

5.2.9 Сведения

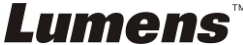

# Сведения о устройстве LC200: Версия микропрограммы, серийный номер устройства, ссылка на службу техподдержки

| CaptureVision SI           | tion - Configuration                                                                           | ) <b>G</b> |
|----------------------------|------------------------------------------------------------------------------------------------|------------|
| System                     | > System Information                                                                           |            |
| Account                    | Information                                                                                    |            |
| th Source                  | > Manufacturer :<br>Lumens Digital Optics Inc.                                                 |            |
| • Video                    | Model :                                                                                        |            |
| Scenes                     | LC200<br>Master Firmware Version :                                                             |            |
| 🖸 Storage                  | v4.3.0.29                                                                                      |            |
| M Scheduler                | Slave Firmware Version :<br>v19.7.26                                                           |            |
| <ol> <li>Backup</li> </ol> | Serial Number :                                                                                |            |
| About                      | MAC :<br>BC:BA:E1:FF:22:23<br>Webpage :                                                        |            |
|                            | www.MyLumens.com<br>Support :<br>service.lumens.com.tw<br>IIIIIIIIIIIIIIIIIIIIIIIIIIIIIIIIIIII |            |

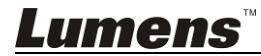

## 5.3 Веб-директор

LC200 встраивается в систему «Веб-директор», позволяя вам контролировать запись и предварительно просматривать выходное видеоизображение от директора видеотрансляции.

Доступны следующие три способа входа в систему:

 Выберите экран «Веб-директор» в меню оперативного управления HDMI 1 MultiView

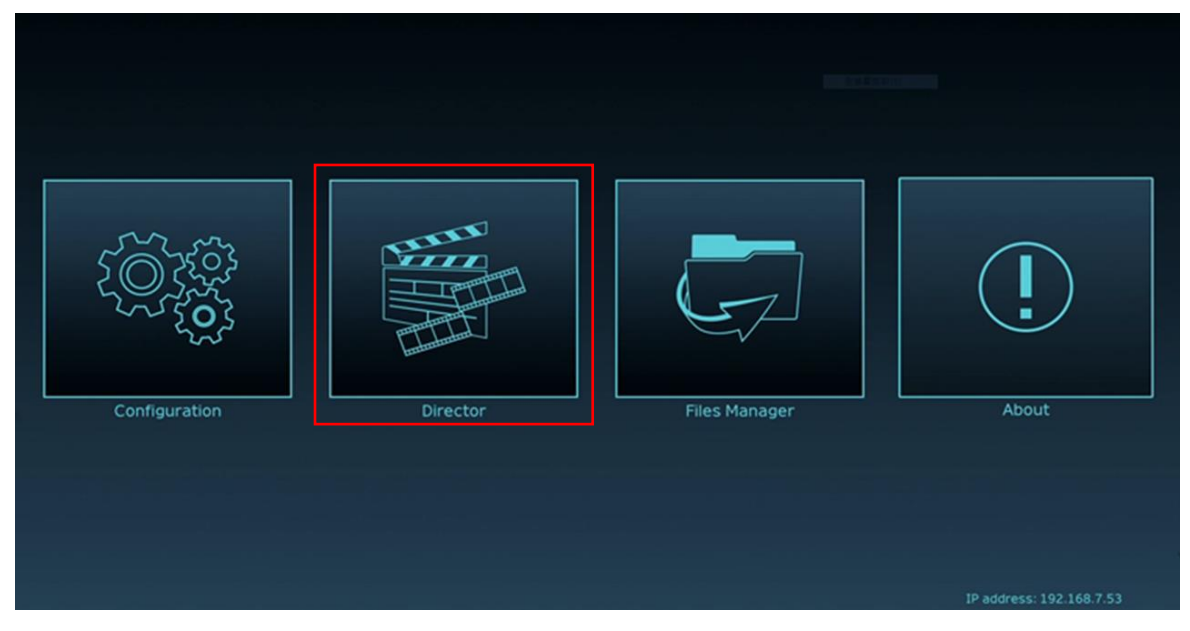

При входе в веб-конфигуратор выберите значок «Веб-директор» в верхнем правом углу экрана настройки конфигурации

| CaptureVision Station | tion - Configuration 🛭 🕤 💽 |  |
|-----------------------|----------------------------|--|
| ⊘ System              | System Settings            |  |
| Account               | Device Identification      |  |
| 🚓 Source              | Hostname :<br>LC200        |  |
| • Video               | Device Description :       |  |
| Scenes                | Apply                      |  |

 При выполнении входа в веб-конфигуратор введите учетные данные доступа к аккаунту «Веб-директор»

| Lumens<br>CaptureVision |                                                  |
|-------------------------|--------------------------------------------------|
|                         | Веб-директор (по умолчанию)<br>Аккаунт: директор |
| Language Log in         | • пароль. директор                               |

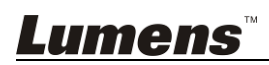

## Ниже приведено описание функций для «веб-директора»:

| 1               | CaptureVis                                                            | ion Station - Director ( 192.168.7            | 7.53 , version : v4.3.0.23 ) Home 6                                                                                                    |
|-----------------|-----------------------------------------------------------------------|-----------------------------------------------|----------------------------------------------------------------------------------------------------|
|                 | HDM11<br>HDM2<br>HDM2<br>HDM2<br>HDM2<br>HDM2<br>HDM2<br>HDM2<br>HDM2 |                                               |                                                                                                    |
|                 | Channel 3<br>VC-ASO_PDM                                               | Channel 4<br>VC-ASOPN                         | Image: Contract of the second second secon |
| 2               | • REC                                                                 | Record Sy                                     | лс MP4, 1920x1080; 30fps; 4MB                                                                                                    |
| 3               | 📢 J)) Audio                                                           | Stream 1                                      | ()+) FLV, 1920x1080, 30fps, 3MB                                                                                                    |
| $\overbrace{4}$ | Scene                                                                 | stream 2                                      | 7 (j+0) FLV, 1920x1080. 30fps, 3MB                                                                                                    |
| $\mathbf{O}$    | Junio                                                                 |                                               | Snapshot                                                                                                    |
| (5              | <÷> Came                                                              | ra Control Stream 3                           | 0+0 Advanced                                                                                                    |
|                 | Нет                                                                   | Элемент                                       | Описание                                                                                                    |
|                 | 1                                                                     | Выбор сигнала<br>видеоканала                  | Выпадающий список источников изображения включает 4 канала<br>HDMI, каналы IP-камер, каналы трансляции изображения                                                                                                    |
|                 | 2                                                                     | Настройка функции                             | Пуск/останов записи. Также выберите, следует ли выполнять                                                                                                    |
|                 | 2                                                                     | Настройка                                     | Синхронную трансляцию записи                                                                                                    |
|                 | 5                                                                     | ИСТОЧНИКОВ ЗВУКА                              | громкости звука при записи                                                                                                    |
|                 | 4                                                                     | Настройка макета                              | Быстрый выбор макета записи, настройка фона и стиля сцены                                                                                                    |
|                 | 5                                                                     | Управление                                    | Управление функциями РТZ для IP-камеры, или простые настройки                                                                                                    |
|                 |                                                                       | камерой                                       | функций                                                                                                    |
|                 |                                                                       |                                               |                                                                                                    |
|                 | 6                                                                     | Вывод основного<br>экрана                     | Отооражение структуры текущих экранов вывода                                                                                                    |
|                 | 6<br>7                                                                | Вывод основного<br>экрана<br>Строка индикации | Отображается информация о текущем состоянии записи/трансляции                                                                                                    |

#### 5.3.1 Настройка функции REC (Запись)

| • REC              | Record Sync | 2<br>MP4, 1920x1080, 60fps, 7MB         |
|--------------------|-------------|-----------------------------------------|
| 📢 🌒 Audio          | Stream 1    | ((•))<br>FLV, 1920x1080, 60fps, 7MB     |
| Scenes             | Stream 2    | ((•)) FLV, 1920x1080, 60fps, 7MB        |
| <+> Camera Control | Stream 3    | <b>(ℓ•))</b> FLV, 1920x1080, 60fps, 7MB |

| Нет | Элемент       | Описание                                                     |
|-----|---------------|--------------------------------------------------------------|
| 1   | Запись с      | Для запуска «Записи с трансляцией», отметьте нужные потоки и |
|     | трансляцией   | нажмите кнопку записи                                        |
| 2   | Кнопка записи | Запись изображения основного экрана                          |
| 3   | Кнопка        | Прямая трансляция без запуска функции записи                 |
|     | одноканальной |                                                              |
|     | трансляции    |                                                              |

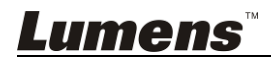

## 5.3.2 Настройка источников звука

| • Rec          | Channal 1    | Channal 2  | Channal 3  | Channal 4  | PGM Level  | Line & HDMI out<br>Level |
|----------------|--------------|------------|------------|------------|------------|--------------------------|
| Mudio          | 2 100        | 100        | 100        | 100        | 100        | 100                      |
| Scenes         | 3            | <b>(</b> ) | <b>(</b> ) | <b>(</b> ) | <b>(</b> ) | <b>(</b> )               |
| Camera Control | 4 IP Audio - | HDMI2 -    | номіз 👻    | номі4 👻    |            | ALL -                    |

| Нет | Элемент             | Описание                              |  |
|-----|---------------------|---------------------------------------|--|
| 1   | Настройка громкости | Настройка громкости аудиовхода        |  |
| 2   | Уровень громкости   | Отображение текущего уровня громкости |  |
| 3   | Кнопка «Выкл. звук» | Отключение звука                      |  |
| 4   | Настройка источника | Выбор источника звука                 |  |
|     | звука               |                                       |  |

## 5.3.3 Настройка макета сцены

| $\sim$   |            |  |
|----------|------------|--|
| REC      | Scenes     |  |
| Audio 2  | Layout     |  |
| Scenes 3 | Overlay    |  |
| A (4)    | Background |  |

| Нет | Элемент      | Описание                                                                                                    |
|-----|--------------|----------------------------------------------------------------------------------------------------|
| 1   | Сцены        | Меню «Сцены» включает настройки «Наложение», «Фоновое<br>изображение» и «Макет записи», которые позволяют выполнить<br>серию совместных настроек в соответствии с вашими |
|     |              | потребностями.                                                                                                    |
| 2   | Расположение | Применение различных макетов позволяет выделять фокусировку<br>экранов разных каналов. Нажмите на нужном стиле макета для его<br>применения.                             |
| 3   | Наложение    | Выберите нужный стиль наложения для его применения                                                                                                    |
| 4   | Фон          | Отображение фоновых изображений, поддерживаемых системой «Веб-директор». Нажмите на нужном эскизе для его применения                                                     |

## 5.3.4 Настройка Камеры

|         | Camera Channel 3      |                                                          |
|---------|-----------------------|----------------------------------------------------------|
| مر ((ا  | lio Preset 1 2        | 3    6      200m speed      50                           |
| Sce     | nes 2 7 8             | 9 Pan speed 50                                           |
| <÷> Car | nera Control          | Store 4 Tilt speed 50                                    |
| Нет     | Элемент               | Описание                                                 |
| 1       | Камера                | Выберите нужную камеру для управления                    |
| 2       | Настройка и вызов     | Для настройки или вызова уставок нажмите соответствующие |
|         | уставок               | цифровые клавиши                                         |
| 3       | Панель регулировки    | Переместите центральную точку для установки направления  |
|         | направления           | Съемки                                                   |
|         |                       | ※ В веб-конфигураторе не поддерживается управление с     |
|         |                       | помощью трэкбола. Для выбора и настройки параметров      |
|         |                       | используются кнопки со стрелками                         |
| 4       | Увеличение/уменьшение | Увеличение/уменьшение масштаба в модуле объектива        |
| 5       | Настройка фокуса      | Установка режима автоматической или ручной фокусировки   |

## *Lumens*™

| 6 | Компенсация задней<br>засветки | Включение/выключение компенсации задней засветки |
|---|--------------------------------|--------------------------------------------------|
| 7 | Настройка скорости РТZ         | Настройка скорости поворота/наклона              |

## 5.4 Управление файлами

LC200 позволяет управлять файлами через интерфейс управления файлами с помощью следующих функций:отправка, скачивание, удаление, просмотр видеофайлов и редактирование информации о записи.

| CaptureVision Stat                                                                                                    | tion - Files Manager ( 192                                                                       | .168.7.53 , ve | rsion : v4.3.0.23 )                                                                                                    |                                                                                                    |                                                                                                    |                                                                  | Home      |
|----------------------------------------------------------------------------------------------------|--------------------------------------------------------------------------------------------------|----------------|----------------------------------------------------------------------------------------------------|----------------------------------------------------------------------------------------------------|----------------------------------------------------------------------------------------------------|------------------------------------------------------------------|-----------|
|                                                                                                    | Preview<br>Koli Hadrid Zichicupiga Navat hartar                                                  |                |                                                                                                    |                                                                                                    | Program                                                                                                  |                                                                  |           |
|                                                                                                    | Lumens Media Processo<br>CaptureVision LC2<br>Product Plan                                       | System<br>00   |                                                                                                    | Live Video Streaming                                                                                                    |                                                                                                    | • • •                                                            |           |
| 4 2019/0                                                                                                    | 16/26 💙 2019/07/2                                                                                | 6 🗸 🔍          |                                                                                                    |                                                                                                    |                                                                                                    |                                                                  | ≔         |
|                                                                                                    |                                                                                                  |                |                                                                                                    |                                                                                                    |                                                                                                    |                                                                  |           |
|                                                                                                    | Folder                                                                                           |                | F                                                                                                    | le Name                                                                                                    | Date                                                                                                    | Size                                                             | $\square$ |
| 2019_05_3                                                                                                    | Folder<br>30_14_02_20                                                                            | $\widehat{}$   | F                                                                                                    | le Name<br>1_15_31_Movie.mp4                                                                                                    | Date<br>2019-05-23 11:15                                                                                 | Size<br>776 MB                                                   |           |
| 6 2019_05_3<br>2019_05_3                                                                                                    | Folder<br>30_14_02_20<br>30_13_45_07                                                             |                | F<br>2019_05_23_1<br>2019_05_23_11_1                                                                                                    | le Name<br>1_15_31_Movie.mp4<br>5_31_CH1_Channel1.mp4                                                                            | Date<br>2019-05-23 11:15<br>2019-05-23 11:15                                                             | Size<br>776 MB<br>756 MB                                         |           |
| 6 2019_05_3<br>2019_05_3<br>2019_05_3                                                                                                    | Folder<br>30_14_02_20<br>30_13_45_07<br>30_13_44_00                                              |                | Z019_05_23_1           2019_05_23_11_1           2019_05_23_11_1                                                                                                    | le Name<br>1_15_31_Movie.mp4<br>5_31_CH1_Channel1.mp4<br>5_31_CH2_Channel2.mp4                                                   | Date<br>2019-05-23 11:15<br>2019-05-23 11:15<br>2019-05-23 11:15                                         | Size<br>776 MB<br>756 MB<br>829 MB                               |           |
| 6         2019_05_3           2019_05_3           2019_05_3           2019_05_3           2019_05_3           2019_05_3                                           | Folder<br>30_14_02_20<br>30_13_45_07<br>30_13_44_00<br>23_11_49_16                               |                | Z019_05_23_1           2019_05_23_11_1           2019_05_23_11_1           2019_05_23_11_1           2019_05_23_11_1                                                                                                  | le Name<br>1 15_31_Movie.mp4<br>5_31_CH1_Channel1.mp4<br>5_31_CH2_Channel2.mp4<br>5_31_CH3_Channel3.mp4                          | Date<br>2019-05-23 11:15<br>2019-05-23 11:15<br>2019-05-23 11:15<br>2019-05-23 11:15                     | Size<br>776 MB<br>756 MB<br>829 MB<br>829 MB                     |           |
| 6     2019_05_3       0     2019_05_3       0     2019_05_3       0     2019_05_3       0     2019_05_3       0     2019_05_3       0     2019_05_3               | Folder<br>30_14_02_20<br>30_13_45_07<br>30_13_44_00<br>23_11_49_16<br>23_11_15_31                |                | Z019_05_23_11_1           2019_05_23_11_1           2019_05_23_11_1           2019_05_23_11_1           2019_05_23_11_1           2019_05_23_11_1           2019_05_23_11_1                                           | le Name<br>1_15_31_Movie.mp4<br>5_31_CH1_Channel1.mp4<br>5_31_CH2_Channel2.mp4<br>5_31_CH3_Channel3.mp4<br>5_31_CH4_Channel4.mp4 | Date<br>2019-05-23 11:15<br>2019-05-23 11:15<br>2019-05-23 11:15<br>2019-05-23 11:15<br>2019-05-23 11:15 | Size<br>776 MB<br>756 MB<br>829 MB<br>829 MB<br>0 Byte           |           |
| 6       2019_05_3         2019_05_3         2019_05_3         2019_05_3         2019_05_4         2019_05_4         2019_05_4         2019_05_5         2019_05_5 | Folder<br>30_14_02_20<br>30_13_45_07<br>30_13_44_00<br>23_11_49_16<br>23_11_15_31<br>23_10_47_42 |                | End         F           2019_05_23_11_1         2019_05_23_11_1           2019_05_23_11_1         2019_05_23_11_1           2019_05_23_11_1         2019_05_23_11_1           2019_05_23_11_1         2019_05_23_11_1 | le Name<br>1_15_31_Movie.mp4<br>5_31_CH1_Channel1.mp4<br>5_31_CH2_Channel2.mp4<br>5_31_CH3_Channel3.mp4<br>5_31_CH4_Channel4.mp4 | Date<br>2019-05-23 11:15<br>2019-05-23 11:15<br>2019-05-23 11:15<br>2019-05-23 11:15<br>2019-05-23 11:15 | Size<br>776 MB<br>756 MB<br>829 MB<br>829 MB<br>829 MB<br>0 Byte |           |

| Нет | Элемент         | Описание                                                          |
|-----|-----------------|-------------------------------------------------------------------|
| 1   | Экран просмотра | Щелкните на нужном видеофайле для его воспроизведения и контроля  |
|     |                 | на экране предварительного просмотра                              |
| 2   | Экран           | Отображение экрана «Веб-директор» или включение синхронизации с   |
|     | «Программа»     | экраном предварительного просмотра                                |
| 3   | Кнопка          | Переключите экран «Программа» в режим экрана «Директор            |
|     | переключения    | трансляции» или экрана предварительного просмотра                 |
|     | экранов         |                                                                   |
| 4   | Обнаружение     | Вы можете выполнить поиск файлов видеозаписей путем выбора даты   |
|     |                 | в календаре                                                       |
| 5   | Переключатель   | Режим просмотра видео. Вы можете переключиться в режим списка или |
|     | режима          | в режим эскизов                                                   |
|     | отображения     |                                                                   |
| 6   | Просмотр папок  | Просмотр папок с видеозаписями                                    |
| 7   | Отображение     | Просмотр файлов в папке видеозаписей                              |
|     | видеофайлов     |                                                                   |
| 8   | Управление      | Использование функций удаления, резервной архивации и копирования |
|     | файлами         | видеозаписей на внешний USB флэш-накопитель                       |

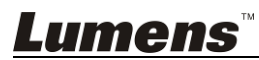

### 5.4.1 Веб-интерфейс

По умолчанию после входа в веб-интерфейс LC200 открывается страница системных настроек. Для доступа к странице управления видео нажмите на

значке 回 в правом верхнем углу.

#### Управление видео (1)(2)(3) (4) Lumens • CaptureVision LC200\_FF1219 Used 914 GB Total storage 917 GB (6)(7) (8) 2020-10-15 09:10:36 2020-10-14 09:31:25 2020-10-15 08:58:43 2020-10-15 08:44:25 00:02:03 2020\_10\_15\_09\_10... 2020\_10\_15\_16\_44... 146 MB 2020\_10\_14\_09\_31... 24 MB 197 MB 2020 10 15 16 58... 200 MB 2020-10-14 07:42:52 2020-10-14 07:25:42 2020-10-14 07:15:49 2020-10-14 07:05:48 2020\_10\_14\_07\_42... 2020\_10\_14\_07\_25... 2020\_10\_14\_07\_15... 2020\_10\_14\_07\_05... 2 GB 2 GB 1 GB 1 GB 2020-10-14 06:55:39 2020-10-14 06:39:04 2020-10-14 06:20:38 2020-10-14 06:00:04

#### 1 • 2 > 27

| Нет | Элемент                                    | Описание                                                                                                    |
|-----|--------------------------------------------|----------------------------------------------------------------------------------------------------|
| 1   | Управление<br>видео                        | Нажмите на значке для доступа к странице управления видео                                                                                                    |
| 2   | Управление<br>снимками                     | Нажмите на значке для доступа к странице управления снимками                                                                                                    |
| 3   | Настройки<br>системы                       | Нажмите на значке для доступа к странице настроек системы<br>※ Осторожно:<br>Для открытия подменю настроек системы нужно войти в веб-интерфейс с<br>именем и паролем «admin/admin»<br>Вы не найдете подменю настроек системы при входе в веб-интерфейс с<br>именем и паролем «video/video», и сможете работать только с видео и<br>фотоснимками |
| 4   | Веб-директор                               | Нажмите для перехода к экрану «Веб-директор»                                                                                                    |
| 5   | Выход                                      | Нажмите на этом значке для выхода из веб-интерфейса                                                                                                    |
| 6   | Управление<br>файлами                      | Вы можете отправлять, скачивать и удалять помеченные видеофайлы                                                                                                    |
| 7   | Отображение<br>состояния<br>жесткого диска | Отображение объема занятой памяти и емкости текущего жесткого диска                                                                                                    |
| 8   | Отображение<br>видеофайлов                 | Отображение эскизов файлов с указанием имени, размера и даты<br>видеозаписей                                                                                                    |

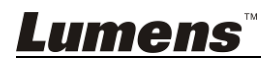

5

## Описание функций управления файлами

## > Отправить

Пометьте эскизы видеофайлов для выполнения отправки. Нажмите [ ], и видеофайлы будут отправлены в место, указанное в разделе Параметры отправки. О соответствующих настройках см. в разделе [System Management/Upload Settings].

Индикация состояния отправки:

| Значок | Состояние отправки                 | Значок | Состояние отправки                  |
|--------|------------------------------------|--------|-------------------------------------|
|        | Отправка видеофайлов<br>выполнена  |        | Видеофайлы в очереди на<br>отправку |
|        | Не удалось отправить<br>видеофайлы |        | Идет отправка видеофайлов           |

#### > Скачать

Пометьте эскизы видеофайлов для скачивания. Нажмите [ 2 ], и видео будут сохранены в виде наборов данных и видеофайлов МР4. Если нужны только видеофайлы, можно нажать на эскизах видео и открыть страницу воспроизведения видео, чтобы скачать только видеофайлы.

### > Удалить

Пометьте эскизы видеофайлов для удаления. Нажмите [ \_\_\_\_\_], и видеофайлы будут удалены.

## Просмотр видеофайлов

Щелкните правой кнопкой мыши на видеофайле для предварительного просмотра, скачивания видеофайла или набора данных или редактирования данных о его содержимом

| (1) | Movie 2019-08-22 13:39:32 2        | Content                                                                                                    |
|-----|------------------------------------|----------------------------------------------------------------------------------------------------|
|     |                                    | Title :         2019_08_22_13_39_32         Organization :         Lumens         Department :         FAE         Event_date :         Camera Color Test         Semester : |
| 3   | ▶ 651 / 0.45         1x         40 | Level :<br>Audience :<br>Room :                                                                                                    |
| 4   | Download 5                         | Apply                                                                                                    |

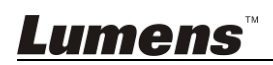

| Нет | Элемент                       | Описание                                                                                     |
|-----|-------------------------------|----------------------------------------------------------------------------------------------|
| 1   | Окно управления<br>видео      | Воспроизведение и управление видеозаписями                                                   |
| 2   | Содержимое<br>видеофайлов     | Редактирование содержимого видеофайлов                                                       |
| 3   | Видеофайлы и<br>наборы данных | Выберите видеофайлы или наборы данных для скачивания                                         |
| 4   | Кнопка «Скачать»              | Эта кнопка используется для скачивания проверенных видеофайлов или наборов данных            |
| 5   | Кнопка «Применить»            | Нажмите эту кнопку после редактирования содержимого<br>видеофайла, чтобы применить изменения |

#### Управление снимками

Для управления записанными фотоснимками нажмите кнопку SNAPSHOT (Снимок). В качестве имени папки автоматически применяется дата съемки; все снимки с одинаковой датой съемки сохраняются в одной папке.

В разделе Управление снимками можно отправлять, скачивать и удалять фотоснимки так же, как файлы в разделе Управление видео.

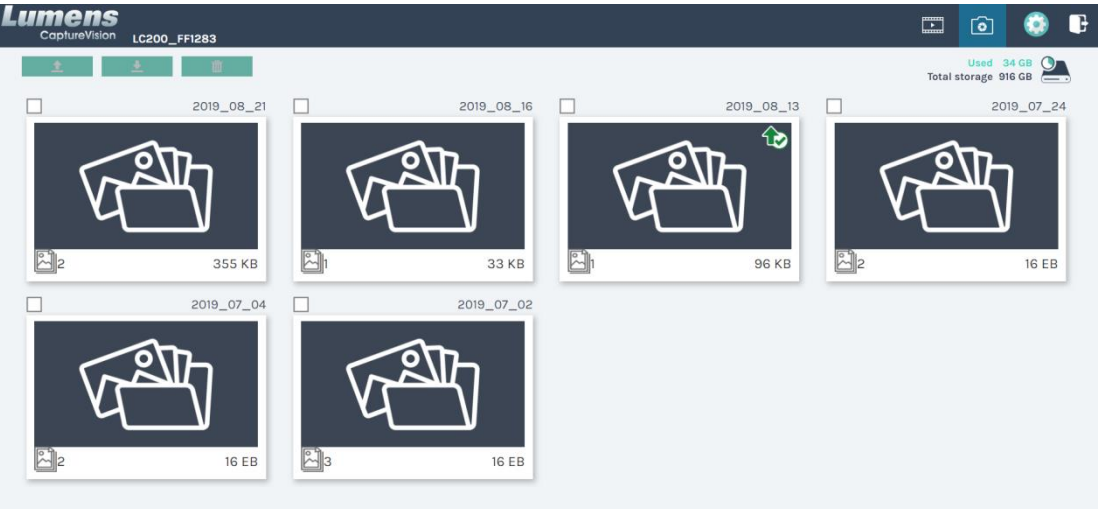

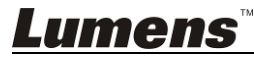

## Глава 6Устранение неполадок

В этой главе описываются неполадки, которые могут возникнуть при использовании LC200. Если у вас есть вопросы, изучите соответствующую главу и следуйте указанным инструкциям. Если неполадку устранить не удалось, обратитесь к вашему местному дистрибьютору или в сервисный центр.

| N⁰ | Неполадки                                                                  | Решения                                                                                                    |
|----|----------------------------------------------------------------------------|----------------------------------------------------------------------------------------------------|
| 1. | Отсутствует питание                                                        | Убедитесь, что кабель питания подключен к сети                                                                                                    |
| 2. | Нет вывода изображения                                                     | <ol> <li>Проверьте питание</li> <li>Проверьте надежность подсоединения кабелей<br/>устройств ввода-вывода</li> <li>Замените кабели и убедитесь, что они не повреждены</li> <li>Проверьте правильность подключения источника<br/>сигнала к устройству</li> <li>LC200 не может записывать видео с видеовыхода, в<br/>том числе в формате HDCP</li> <li>Проверьте, не находится ли устройство в спящем<br/>режиме. Нажмите любую кнопку на панели LC200 для<br/>пробуждения устройства (<sup>Примечание 1</sup>)</li> </ol> |
| 3. | Кнопки на панели<br>управления не реагируют на<br>нажатие                  | При входе в систему по паролю кнопки на панели<br>управления перестают функционировать                                                                                                    |
| 4. | LC200 не позволяет<br>управлять камерой после<br>подключения к камере      | Убедитесь, что в настройках селектора адресов камеры<br>установлено значение 0. LC200 не может<br>правильно идентифицировать камеру, если<br>ее номер не равен 0                                                                                                    |
| 5. | Если вы забыли пароль,<br>доступ к веб-интерфейсу<br>управления невозможен | Если вы забыли пароль по умолчанию, прижмите на<br>панели одновременно кнопки<br>Snapshot (Снимок) () + Switch Channel (Выбор<br>канала) () на 5 секунд для сброса устройства к<br>заводским настройкам                                                                                                    |
| 6. | Не удалось войти в<br>веб-конфигуратор                                     | <ol> <li>Проверьте, не находится ли устройство в спящем<br/>режиме. Нажмите любую кнопку на панели LC200 для<br/>пробуждения устройства (*Примечание 1)</li> <li>Проверьте правильность введенного пароля. Если вы<br/>забыли пароль, обратитесь к пункту №5 раздела<br/>«Устранение неполадок».</li> </ol>                                                                                                    |
| 7. | Для сетевой потоковой<br>передачи можно выбрать не<br>больше 3 каналов.    | В режиме настройки частоты кадров, который влияет на<br>поддерживаемый режим записи и число сетевых потоков,<br>вы можете выбрать различную системную частоту<br>кадров. Сведения об <u>ограничениях на использование</u><br><u>системной частоты кадров</u> приведены в разделе <u>5.2.1.1</u><br><u>«Настройки системы»</u>                                                                                                    |
| 8. | Программа «Редактор<br>макета» не может<br>редактировать макет.            | Версия микропрограммы 4.4.0.19 (или выше). При<br>экспорте файлов из LC200 следует нажать только<br>«Выбор макета для экспорта»<br>Configuration<br>All Configuration<br>Display<br>Record, Stream, Storage, and Backup<br>Scenes                                                                                                    |

\*Внимание 1: Ждущий режим: Применяется к версии микропрограммы 4.4.0.19 (или выше). Включите с помощью команды RS232/TCP.

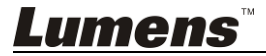

## Номера часто используемых портов.

| Номер порта     | Описание                                              |
|-----------------|-------------------------------------------------------|
| 1035/TCP        | Применим для подкастов RTMP на большинстве платформ,  |
| 1933/101        | таких как YouTube, Vimeo, Twitch                      |
| 80/TCP          | Применим для подкастов RTMP на Periscope              |
| 443/TCP         | Применим для подкастов RTMPS на Facebook              |
| 1935/TCP        | Demound and population PTMD up LinkedIn               |
| 1936/TCP        | применим для подкастов ктмг на спкест                 |
| 2935/TCP        |                                                       |
| 2396/TCP        | применим для подкастов к тмг з на спікестт            |
|                 | Применим для встроенных платформ HTTPS с сертификатом |
| 443/TCP (HTTPS) | безопасности, таких как YouTube, Facebook, Ustream,   |
|                 | Livestream, Twitch                                    |
| 53/UDP (DNS)    | Применим к сервисам настройки IP-адреса DNS           |

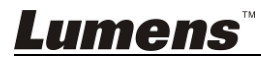